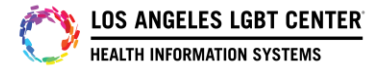

## Patient/Client "Uploading Images" and sending to Provider in FollowMyHealth Patient Portal

#### <u>Step #1</u>

After the patient/client logs into their FollowMYHealth Patient Portal, click on the <u>"Message"</u> tab to start a message to provider.

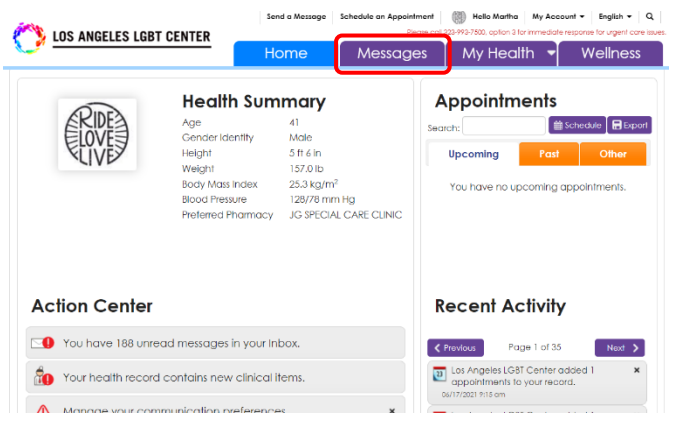

#### <u>Step #2</u>

On the <u>"Message"</u> page, click on the <u>"Compose"</u> tab to start a message.

| LOS ANGELES LGBT CENTER | Send a Message         Schedule an Appointment         Image: Comparison of the sense of the sense sense of the sense of |                                                                                                    |           |     |          |  |  |
|-------------------------|----------------------------------------------------------------------------------------------------|----------------------------------------------------------------------------------------------------|-----------|-----|----------|--|--|
| <u> </u>                | Home                                                                                                    | Messages                                                                                             | My Healtl | h 🔻 | Wellness |  |  |
| Add Folder Edit Folders | Compose                                                                                                    |                                                                                                    |           |     |          |  |  |
| EInbox (187)            | From: The Office of Jacky Li<br>To: Mortho Test/Troining(TRAINING)<br>Output (Construction)                                                                                                    |                                                                                                    |           |     |          |  |  |
| tain outbox             | Subject: Ap                                                                                                    | Subject: Appointment Reminder for Los Angeles LGBT Center on Wednesday,<br>June 16, 2021 4:00 PM PDT |           |     |          |  |  |
| 🗟 Trash                 | Hi,                                                                                                    |                                                                                                    |           |     |          |  |  |

# <u>Step #3</u>

Choose the Provider that you want to send a message to with an attachment by <u>"Clicking"</u> on that Provider's name and then press <u>"Continue"</u>.

| O LOS ANGELES LGBT CENTER |                                          | Send a N          | lessoge                                                                                                    | Schedule an Appointment | Hello Martha         | My Account |  |  |  |  |
|---------------------------|------------------------------------------|-------------------|----------------------------------------------------------------------------------------------------|-------------------------|----------------------|------------|--|--|--|--|
|                           |                                          | Home              |                                                                                                    | Messages                | My Health            | - \        |  |  |  |  |
| Adid Folder               | Edil Folden                              | Compose           |                                                                                                    |                         |                      |            |  |  |  |  |
| EInbox (18                | 7)                                       | From:<br>To:      | From: The Office of Jacky Li Te: Martha Test/Trainina/TRAINING)                                                              |                         |                      |            |  |  |  |  |
| Sent                      |                                          | Date:<br>Subject: | Date: 06/16/2021 2:21 pm<br>Subject: Appointment Reminder for Los Angeles LGBT Center on Weather and Actional Action PM RDT. |                         |                      |            |  |  |  |  |
| S Trash                   | Compose Secure Message                   |                   |                                                                                                    |                         |                      | ×          |  |  |  |  |
|                           | If this is an emergency, pl              | ease call 911     |                                                                                                    |                         | 1                    | Dismiss    |  |  |  |  |
|                           | Organization Los Angeles LG              | 8T Center         |                                                                                                    |                         |                      | Do         |  |  |  |  |
|                           | Choose a provider                        |                   |                                                                                                    | 0                       | on't see your provid | erî 🕐 🔐    |  |  |  |  |
|                           | Shaina Gonzales, LC<br>Mental Health     | SW                |                                                                                                    |                         |                      | * 988      |  |  |  |  |
|                           | Cynthia Harrison, FN<br>General Practice | IP                |                                                                                                    |                         |                      | vil<br>to  |  |  |  |  |
|                           | Jacky Ll<br>Business Office              |                   |                                                                                                    |                         |                      | 10         |  |  |  |  |
|                           | Case Management                          | is - Case Mg      | mt.                                                                                                    |                         |                      |            |  |  |  |  |
|                           |                                          |                   |                                                                                                    |                         | Cor                  | tinue      |  |  |  |  |

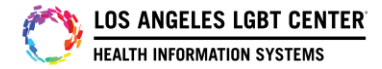

### <u>Step #4</u>

Put a <u>"Subject"</u> in the subject line and a <u>"Message"</u> in the message section. To attach an image (JPG, JPEG and PNG file type ONLY), click on where it says, <u>"Click here to attach a file"</u>. Attached image that is stored on your PC or Mobile device and press <u>"Send"</u>.

| O LOS ANGELES LGBT CENTER |                               | Send a Message Schedule an Appointment 🔡 Hello Martha My Account 👻 English 🔻 Q |                            |                        | 100                 | <b>M</b>   |                               | Schedule an Appointment        | Hello Martha N                  | ty Account * Eng           |                        |
|---------------------------|-------------------------------|--------------------------------------------------------------------------------|----------------------------|------------------------|---------------------|------------|-------------------------------|--------------------------------|---------------------------------|----------------------------|------------------------|
|                           |                               | Home                                                                           | Messages                   | My Health 🔻            | Wellness            |            | ELES LGBT CENTER              | Home                           | Messages                        | My Health                  | - Well                 |
| Add Folder                | Edit Folden                   | Compose                                                                        |                            |                        |                     | Add Folder | Edit Folders                  | Compose                        |                                 |                            |                        |
| lnbox (187                | Compose Secure Message        |                                                                                |                            | ×                      |                     | Inbox (187 | Compose Secure Message        |                                |                                 |                            | ×                      |
| 🗅 Sent                    | If this is an emergency, plea | se call 911                                                                    |                            | Dismiss                |                     | Sauk       | Organization Los Angeles L    | G8T Center                     |                                 |                            |                        |
| ն Outbox                  | Organization Los Angeles LGBT | Center                                                                         |                            |                        | ednesday,           | 3 Serii    | To Jacky Li                   |                                |                                 |                            | ednesda                |
| Trash                     | To Jacky Li                   |                                                                                |                            |                        |                     | Outbox     | Subject                       |                                |                                 |                            |                        |
| i indan                   | Subject                       |                                                                                |                            |                        |                     | Trash      | TEST                          |                                |                                 |                            |                        |
|                           | TEST                          |                                                                                |                            | Character used: 0.1100 | Donald Wright       |            | Message*                      |                                |                                 | Characters used: 4         | 1/ 1000 T with L       |
|                           | manoga                        |                                                                                |                            |                        |                     |            | TEST                          |                                |                                 |                            | Sonald                 |
|                           |                               |                                                                                |                            |                        | r visit. Go to      |            |                               |                                |                                 |                            | >n your                |
|                           |                               |                                                                                |                            |                        | 500-670-7775 II you |            |                               |                                |                                 |                            | r /sit. G<br>8 8-670-9 |
|                           |                               |                                                                                |                            |                        | will contact you to |            |                               |                                |                                 |                            |                        |
|                           |                               |                                                                                |                            |                        | ites prior to your  |            |                               |                                |                                 |                            |                        |
|                           | Attochments                   |                                                                                |                            |                        |                     |            |                               |                                |                                 |                            | ites prior             |
|                           |                               | Click here to 4                                                                | 2<br>+<br>attach a file    |                        |                     |            | Bue Pressio                   |                                |                                 |                            |                        |
|                           | You can add up to 5           | fles, up to 8 M8 per file. Yo                                                  | bu can upload JPG, JPEG an | d PNG file types.      |                     |            | 1 file(s) attached. You can a | dd up to 4 more file(s), up to | 8 MB per file. You can upload J | .PG, JPEG and PNG file typ | 26.                    |
|                           | Back                          |                                                                                |                            | Send                   |                     |            | Back                          |                                |                                 |                            | iend                   |